# Fakturiranje.web

# Kazalo

| Osnovna maska:                                       | 2 |
|------------------------------------------------------|---|
| 5.1.1. Računi                                        | 2 |
| Pregled in vnos računov                              | 2 |
| Nov vnos računa                                      | 3 |
| Vnos artikla na račun                                | 4 |
| 5.1.2. Predračuni                                    | 5 |
| 5.2.1 in 5.2.2. izpisi računov in predračunov        | 5 |
| 5.2.3 Pregled prodaje                                | 5 |
| 5.2.4. in 5.2.5 Seznam računov/predračunov           | 5 |
| 5.2.6 Pregled neplačanih in plačanih računov         | 5 |
| 5.3.1 do 5.3.A šifranti                              | 6 |
| Posebnost pri šifrantu partnerjev (5.3.3.)           | 6 |
| Posebnost pri šifrantu valut (5.3.7.)                | 7 |
| Šifrant 5.3.A Tipi partnerjev                        | 7 |
| 5.5.1 parametri                                      | 7 |
| 5.5.2 in 5.5.3 Preštevilčenje računov in predračunov | 8 |

Preko modula Fakturiranje.web imate omogočeno vnašanje domačih in deviznih predračunov, domačih in deviznih računov brez dobavnice, avanse in dobropise. Vse dokumente lahko tiskate v treh jezikih (slovenščina, anglečina, nemščina), program omogoča tudi vnos nazivov artikla v teh treh jezikih. Poleg vnosa dokumentov si lahko izpišete različne izpise prodaje, spiska računov, preko svojega menija pa imate dostop do pregleda plačanih in neplačanih računov iz Glavne knjige računovodstva. Prenos v Glavno knjigo opravi računovodstvo seveda ob predhodni nastavitvi kontov prenosa in drugih potrebnih parametrov v programu Glavna knjiga.

#### Osnovna maska

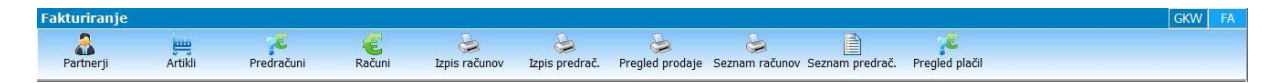

Po kliku na zavihek FA se pokaže osnovna maska programa. Za dostop do glavnih šifrantov, izpisov in vnosov računov/predračunov lahko uporabljate gumbe, kot jih vidimo zgoraj. Za dostop do vseh dodatnih funkcij pa uporabite menije na vrhu programa. Preko menijev imate dostop do vseh možnosti, ki jih program ponuja, gumbi so le bližnijce do nekaterih.

## 5.1.1. Računi

#### Pregled in vnos računov

| Kara P | ačuni                                              | -       |     | Stations.         | NUMBER OF STREET, STREET, STRE |          |              |                                        |               |      | -        |                |              |                  |    |       | s el X   |
|--------|----------------------------------------------------|---------|-----|-------------------|----------------------------------------------------------------------------------------------------|----------|--------------|----------------------------------------|---------------|------|----------|----------------|--------------|------------------|----|-------|----------|
| Prika  | Prikazano 19 od skupaj 19 zapisov Po spremembi isk |         |     |                   |                                                                                                    |          | emembi iska  | kalnih pogojev kliknite na gumb POIŠČI |               |      |          |                |              | Število          | 50 | •     |          |
| Obc    | lobje<br>Rač                                       | un      | 1   | 80 dni<br>- Avans | - Dobropis                                                                                                    | • od     | 8.5.2011     | • do                                   |               | •    | Številka |                |              | 🙀 Počisti pogoje | 10 |       | 🔯 Poišči |
| Pov    |                                                    |         |     |                   |                                                                                                    |          |              |                                        |               |      |          |                |              |                  |    |       |          |
| E Le   | o Št                                               | tevilka | Tip | Datum             | Naziv kupca                                                                                                    | Rok pla. | Datum val.   | Opr. stor. od                          | Opr. stor. do | Kom  | Vrednost | Vrednost z DDV | SM 1 Datum G | к                |    |       |          |
| 2      | 011                                                | 1       |     | 0 12.09.2011      | Partner 2                                                                                                    |          | 0 12.09.2011 | 12.09.2011                             |               |      | 29,88    | 35,86          | 0            |                  |    |       |          |
| 21     | 011                                                | 2       |     | 0 13.09.2011      | Vasco d.o.o.                                                                                                    |          | 0 13.09.2011 | 13.09.2011                             | 13.09.2011    | 1    | 3.835,00 | 4.602,00       | 1            |                  |    |       |          |
| 2      | 011                                                | 3       |     | 0 13.09.2011      | Podjetje 3 d.o.o.                                                                                                    | 1        | 5 28.09.2011 | 13.09.2011                             | 13.09.2011    | 1    | 3.924,99 | 4.699,64       | 1            |                  |    |       |          |
| 2      | 011                                                | 5       |     | 1 13.09.2011      | Vasco d.o.o.                                                                                                    |          | 0 13.09.2011 | 13.09.2011                             |               | 1    | 2,10     | 2,52           | 0            |                  |    |       |          |
| 2      | 011                                                | 6       |     | 0 19.09.2011      | Vasco d.o.o.                                                                                                    | 1        | 5 04.10.2011 | 19.09.2011                             | 19.09.2011    | 1    | 908,59   | 1.090,31       | 0            |                  |    |       |          |
| 2      | 011                                                | 7       |     | 1 06.10.2011      | Expecto denis jež s.p.                                                                                                    |          | 0 06.10.2011 | 01.10.2011                             | 06.10.2011    | 2    | 108,00   | 129,60         | 2            |                  |    |       |          |
| 2      | 011                                                | 8       |     | 0 07.10.2011      | Podjetje 3 d.o.o.                                                                                                    | 1        | 5 22.10.2011 | 07.10.2011                             |               | 1    | 100,00   | 108,50         | 1            |                  |    |       |          |
| 2      | 011                                                | 9       |     | 1 30.09.2011      | EXPECTO d.o.o.                                                                                                    |          | 0 30.09.2011 | 30.09.2011                             |               | 3    | 2.800,00 | 3.068,00       | 3 21.10.20   | 011              |    |       |          |
| 2      | 011                                                | 10      |     | 0 07.10.2011      | EXPECTO d.o.o.                                                                                                    | 2        | 2 29.10.2011 | 01.09.2011                             | 30.09.2011    | 3    | 2.801,23 | 3.069,48       | 3            |                  |    |       |          |
| 2      | 011                                                | 11      |     | 0 30.09.2011      | B & B, D.O.O.                                                                                                    |          | 0 30.09.2011 | 30.09.2011                             |               | 3    | 164,64   | 197,57         | 2 21.10.20   | 011              |    |       |          |
| 2      | 011                                                | 12      |     | 2 12.10.2011      | B & B, D.O.O.                                                                                                    |          | 0 12.10.2011 | 12.10.2011                             |               |      | -36,00   | -43,20         | 3            |                  |    |       |          |
| 2      | 011                                                | 13      |     | 0 21.10.2011      | Merkur, d.d.                                                                                                    | 1        | 5 05.11.2011 | 21.10.2011                             | 21.10.2011    | 4    | 40,00    | 48,00          | 0            |                  |    |       |          |
| 2      | 011                                                | 15      |     | 0 21.10.2011      | CLOUDY D.O.O.                                                                                                    | 3        | 0 20.11.2011 | 21.10.2011                             |               | 1    | 90,00    | 108,00         | 1            |                  |    |       |          |
| 2      | 011                                                | 17      |     | 0 19.10.2011      | POSREDNIŠTVO PRI PRODAJI KA                                                                                                    |          | 8 27.10.2011 | 21.10.2011                             |               |      | 314,28   | 340,99         | 0            |                  |    |       |          |
| 2      | 011                                                | 20      |     | 0 23.10.2011      | EXPECTO d.o.o.                                                                                                    |          | 3 26.10.2011 | 23.10.2011                             | 20            | 3    | 2.800,00 | 3.068,00       | 0            |                  |    |       |          |
| 2      | 011                                                | 21      |     | 0 21.10.2011      | KOMPAS MTS                                                                                                    |          | 8 29.10.2011 | 21.10.2011                             | 21.10.2011    | 1    | 13,50    | 16,20          | 2            |                  |    |       |          |
| 2      | 011                                                | 23      |     | 0 23.10.2011      | EXPECTO d.o.o.                                                                                                    |          | 0 23.10.2011 | 23.11.2011                             |               | 3    | 2.800,00 | 3.068,00       | 0            |                  |    |       |          |
| 2      | 011                                                | 24      |     | 0 23.10.2011      | EXPECTO d.o.o.                                                                                                    |          | 0 23.10.2011 | 23.11.2011                             |               | 3    | 2.800,00 | 3.068,00       | 0            |                  |    |       |          |
| > 2    | 011                                                | 25      |     | 0 26.10.2011      | CLOUDY D.O.O.                                                                                                    |          | 0 26.10.2011 | 26.10.2011                             |               |      | 2,47     | 2,96           | 0            |                  |    |       |          |
|        |                                                    |         |     |                   |                                                                                                    |          |              |                                        |               |      |          |                |              |                  |    |       |          |
|        |                                                    | Enter   | pop | pravi             | F2 Nov vnos                                                                                                    |          | 실 FS 1       | zpis                                   | >             | F7 E | Briši    | 🍸 F8 En p      | artner       |                  |    | 0 Esc | Izhod    |
|        | Shift-F2 Nov<br>devizni F6 Kopiraj račun           |         |     |                   |                                                                                                    |          | @ F4 E-F     | Računi                                 |               |      |          |                |              |                  |    |       |          |

Gornji del maske za vnos računov deluje kot filter prikaza in iskalnik. Nastavite lahko prikaz dokumentov za zadnjih xxx dni ali od..do datuma ter tudi maksimalno število naenkrat prikazanih dokumentov. Račun lahko poiščete po številki in program vam prikaže le najdenega. V primeru, da želite videti le račune določenega partnerja, uporabite gumb »F8 En partner«, ki se nahaja na spodnjem delu maske. Osrednji del je namenjen prikazu podatkov, torej računov, avansov in dobropisov. Legenda prikazuje tri različne barve, s katerimi se dokument označi, če je eden od prej naštetih tipov. Prikazujejo se vsi pomembnejši podatki, če potegnete glavo stolpca v gornjo sivo vrstico, kjer piše »Povleci glavo stolpca za grupiranje«, bo program skušal po povlečenem podatku združiti podatke. Če nad pregledom niste zadovoljni in želite zopet takega, kot je bil na začetku, le zapustite masko in jo še enkrat odprite.

Spodnji del je namenjen gumbom za popravljanje dokumentov, nov vnos navadnega ali deviznega računa, brisanje, izpis in kopiranje računa.

| 🖌 Vnos računa             | with A Halfmards, A Store |                     |                       |                 |           |                       |
|---------------------------|---------------------------|---------------------|-----------------------|-----------------|-----------|-----------------------|
| 1. Osnovni podatki 2. Avi | ans/Dobropis/Predračun    |                     |                       |                 |           |                       |
| Številka                  | 26.2011                   | Тір                 | 0 - Račun 💌           | Dokument (opis) | RAČUN     |                       |
| Кирес                     | (0) ???                   |                     | 7                     |                 |           |                       |
| Datum                     | 3.11.2011                 | Rok plačila         | 0                     | Datum valute    | 3.11.2011 |                       |
| Datum opr. stor. od       |                           | Datum opr. stor. do |                       |                 |           |                       |
| Številka naročila         |                           | Datum naročila      |                       |                 |           |                       |
| Popust                    | 0,0000                    | Komercialist        | () \$\$\$             |                 |           | 7                     |
| Tip prometa               | 0 - obdavčen promet       |                     | <u>•</u>              |                 |           |                       |
| SM                        | (0) ??? 🗸                 |                     |                       |                 |           |                       |
| Vrednost:                 | 0,00                      | Vrednost z DDV:     | 0,00                  | Količina s      | kupaj:    | 0,00                  |
|                           |                           | 1                   | Postavke              |                 |           |                       |
| •                         |                           |                     | <ni podatkov=""></ni> |                 |           | ▲                     |
|                           |                           |                     | Besedilo računa       |                 |           |                       |
|                           |                           |                     |                       |                 | 1 1       |                       |
|                           |                           |                     |                       |                 |           | F1 Vstavi<br>besedilo |
| Enter Popravi             | F2 Vnos artikla           | F5 Potrdi in tis    | kaj 🛛 🗡 F7 Briši      |                 | F9 Potrdi | Esc Prekliči          |
| Shift-F2<br>komentarja    | Vnos<br>a artikla         |                     |                       |                 |           |                       |

#### Nov vnos računa

Uporabnik lahko vnaša vse klasične podatke za vnos računa. Opozoril bi na Tip, kjer je možnost izbrati med računom, avansom in dobropisom. Vnos je razdeljen na tri dele. Gornji je glava dokumenta, osrednji je namenjen vnosu artiklov, spodnji pa vnosu besedila računa, ki se izpiše v spodnjem delu računa. Besedila so lahko različne klavzule, opomini, sporočila kupcu...

Posebej bi omenil gumb »Vnos komentarja artikla«. Gumb uporabite takrat, ko želite na račun dodati artikel, ki ga nimate v šifrantu artiklov, niti ga tam ne boste imeli. To velja za redke primere, ko mogoče 1x letno potrebujete računati artikel in ga v bazo ne želite vnašati. Druga možnost uporabe gumba pa je vnos komentarja, lahko artikla ali prosto stoječega. Recimo, da nad artikli želite imeti izpis: »Po pogodbi št. 123.2009 vam zaračunavamo uporabo storitev:«.

Vsebina zavihka »2. Avans/Dobropis/predračun« se spreminja v odvisnosti od dokumenta, ki ga delate (račun, avans, dobropis). Zavihek je namenjen povezovanju dokumentov med seboj, torej avansa ali predračuna na račun, računa na dobropis in podobno.

Gumb F4 E-računi bo aktiviran ko bo funkcija tudi izdelana in pripravljena na uporabo.

| Vnos postavke račur       | าล              |                 |                                                             |                     |              |          |
|---------------------------|-----------------|-----------------|-------------------------------------------------------------|---------------------|--------------|----------|
| Artikel                   | (10A) Montaža i | obnih elementov |                                                             |                     |              | 7        |
| Količina                  |                 | 100,00          |                                                             | Enota               | m            |          |
| Popust                    | [               | 0,0000          |                                                             |                     |              |          |
| <sup>p</sup> rodajna cena |                 | 16,0000         |                                                             | Prodajna vrednost   |              | 1.600,00 |
| Cena s popustom           |                 | 16,0000         |                                                             | Vrednost s popustom |              | 1.600,00 |
| Cena z DDV                | [               | 19,2000         |                                                             | Vrednost z DDV      |              | 1.920,00 |
|                           |                 |                 |                                                             |                     |              |          |
| Stopnja DDV               | 0 - 20 %        | •               |                                                             |                     |              |          |
|                           |                 |                 |                                                             |                     |              |          |
|                           |                 |                 |                                                             |                     |              |          |
| dovina prodaje artikla    | za kupca        |                 |                                                             |                     |              |          |
| eto Številka              | Datum Koli      | čina Cena       | Vrednost                                                    | Vrednost z DDV      | Komercialist |          |
|                           |                 |                 | <ni podatko<="" td=""><td>V&gt;</td><td></td><td></td></ni> | V>                  |              |          |
|                           |                 |                 |                                                             |                     |              |          |
|                           |                 | F9 Potrdi       |                                                             | Esc Prekliči        |              |          |

#### Vnos artikla na račun

Ko izberemo artikel, moramo vnesti najmanj podatek o količini in ceno. Ostali podatki so opcijski. Polje opis izpolnite takrat, ko želite posameznemu artiklu na računu dopisati dodatno razlago. Polje se izpiše pod artiklom samim na izpisu. Spodnji del maske je namenjen prikazu zgodovine prodaje artikla kupcu, ki je izbran na računu. Tako lahko vidite kdaj in pod kakšnimi pogoji ste prodali artikel pred časom.

Po potrditvi vnosa (F9 Potrdi) bo program artikel dodal na račun, polja pa izpraznil in čakal na vnos novega artikla. Ko končate, pritisnite »Esc prekliči« in vrnili se boste na račun.

## 5.1.2. Predračuni

Sistem iskanja in dela je popolnoma enak računom, le da je tukaj tudi možnost kopiranja predračuna v račun, da ni potrebno še enkrat vnašati postavk.

Kdor želi predračun na izpisu preimenovati v PONUDBA ali kaj drugega, lahko to naredi tako, da preprosto pobriše tekst Predračun v glavi dokumenta in ga nadomesti s svojim.

#### 5.2.1 in 5.2.2. izpisi računov in predračunov

Uporabnik lahko stiska dokument že na zaključku preko gumba F5 ali kasneje s pregleda računov in predračunov. Če pa kdo želi serijsko natisniti račune zadnjega tedna ali od..do številke, lahko to naredi v teh menijih.

## **5.2.3 Pregled prodaje**

Izpis vam omogoča narediti pregled prodaje po različnih kriterijih (artikel, skupina artikla, kupec, komercialist, SM1) in ga tudi poleg tiskanja izvoziti v PDF ali excel za nadaljno obdelavo. Ob pregledu na ekran daje izpis možnost urejanja (grupiranja) posameznega podatka, tako da si lahko izpis nastavite po želji ga nato izvozite ali natisnete.

Opazili boste tudi možnost »Izpiši samo artikle označene kot blago«. V primeru, da vodite določene artikle v šifrantu kot blago (za pomoč računovodji glede prodaje takih artiklov, zaloga se v programu seveda ne vodi), vam bo te artikle program tudi izpisal.

#### 5.2.4. in 5.2.5 Seznam računov/predračunov

V primeru, da potrebujete izpisati seznam posameznih dokumentov in njihove seštevke po različnih kriterijih (kupec, komercialist, leto, SM1) ter jih tiskati, izvoziti v PDF ali excel bo ta izpis prava izbira.

#### 5.2.6 Pregled neplačanih in plačanih računov

Meni se povezuje v glavno knjigo računovodja in vam izpiše podatke, ki ste jih glede na kriterije želeli. Takoj ko so podatki v glavni knjigi poknjiženi, imate možnost preko menija dobiti aktualno stanje neplačanih in plačanih računov.

## 5.3.1 do 5.3.A šifranti

|                  | Iskanje po šifri                        |         |       | F4 N             | lapredno i | skanje F1     | FS 4       |
|------------------|-----------------------------------------|---------|-------|------------------|------------|---------------|------------|
| ovleci glavo sto | olpca za grupiranje                     |         |       |                  |            | 1             |            |
| Šifra            | Naziv                                   | Naziv 2 | Enota | Skupina          | DDV        | Prodajna cena | Cena z DDV |
| 1                | Artikel 1                               | test    | kos   | Skupina 1        | 20 %       | 1,23          | 1,4        |
| .00              | Storitev 1                              |         | kos   | Skupina 2        | 20 %       | 10,00         | 12,0       |
| .01              | Storitev 2                              |         | kos   | Storitev         | 8,5 %      | 45,00         | 48,8       |
| .02              | Storitev 3                              |         | ura   | Skupina 1        | 20 %       | 0,00          | 0,0        |
| .03              | Avans                                   |         | kos   | Skupina 2        | 20 %       | 0,00          | 0,0        |
| .04              | Dobropis                                |         | kos   | Skupina 1        | 20 %       | 0,00          | 0,0        |
| .05              | Impregnacija sten in barvanje           |         | kos   | Storitev         | 20 %       | 0,00          | 0,0        |
| .06              | Tapete 100X                             |         | m     | Skupina 1        | 20 %       | 30,00         | 36,0       |
| .07              | Impregnacija in barvanje drugi postopek |         | m2    | Storitev         | 20 %       | 20,00         | 24,0       |
| .08              | Kitanje in obdelava sten                |         | m2    | Storitev         | 20 %       | 15,00         | 18,0       |
| 09               | Priprava in mešanje emulzije            |         | m2    | Skupina 2        | 20 %       | 0,00          | 0,0        |
| 0A               | Montaža robnih elementov                |         | m     | Skupina 1        | 20 %       | 0,00          | 0,0        |
| OB               | test                                    |         | kos   | Storitev         | 8,5 %      | 100,00        | 108,5      |
| A                | Priprava načrta                         |         | ura   | Storitev         | 20 %       | 0,00          | 0,0        |
| 9                | Izris narčta v merilu                   |         | ura   | Skupina 2        | 20 %       | 0,00          | 0,0        |
| 5010             | Storitev 20% DDV                        |         | stor  | STORITEV DENIS 1 | 20 %       | 0,00          | 0,0        |
| 5011             | Storitev 8,5% DDV                       |         | kos   | STORITEV DENIS 2 | 8,5 %      | 0,00          | 0,0        |
| 5012             | Obdavčitev 76. člen                     |         | stor  | STORITEV DENIS 3 | 20 %       | 0,00          | 0,0        |
| 5013             | Čiščenje                                |         | h     | ČIŠČENJE         | 20 %       | 12,00         | 14,4       |
| 5014             | testno                                  |         | kom   | Skupina 1        | 20 %       | 20,00         | 24,0       |
| W.               | Fotokopiranje in vezava                 |         | kos   | Skupina 1        | 20 %       | 0,00          | 0,0        |

V šifrante lahko vnašate podatke direktno, sploh na začetku, ko morate nekatere napolniti s svojimi podatki. Lahko pa jih polnite tudi preko dokumentov, kot so računi in predračuni, saj je na voljo dostop do vseh šifrantov tudi na dokumentu. Tudi šifranti imajo na zgornjem delu iskalnik, s katerim si lahko pomagate poiskati podatek. Iščete lahko po več kriterijih, tudi tukaj je mogoče uporabiti grupiranje po določenem podatku. Vse šifrante je mogoče tudi tiskati, izvoziti v pdf ali excel in tudi določiti, katere stolpce naj izpiše/izvozi.

**Opozorilo** glede brisanja podatkov iz šifrantov. Katerikoli podatek je mogoče izbrisati dokler ni bil že uporabljen na kateremkoli dokumentu v programu. Program bo to preveril ob kliku na gumb »F7 Briši« in vas tudi opozoril na katerih dokumentih se podatek nahaja kar pomeni, da je potrebno najprej izbrisati dokumente, šele nato boste lahko brisali podatek.

#### Posebnost pri šifrantu partnerjev (5.3.3.)

| <u>1</u> . Podatki <u>2</u> . Kontaktne os | ebe      |        |
|--------------------------------------------|----------|--------|
| Šifra                                      | 93644512 | Poišči |

Vnos partnerjev lahko delate ročno ali uporabite servis VPI (Vasco poslovni imenik). Servis na podlagi vnešene davčne številke partnerja in klikom na gumb »Poišči« poišče podatke partnerja in jih sam vpiše v primerna polja. Vi jih morate le še preveriti in shraniti. Servis deluje le za slovenska podjetja.

#### Posebnost pri šifrantu valut (5.3.7.)

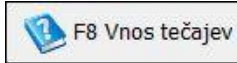

F4 Vnos

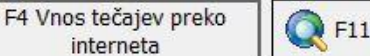

F11 Šifre valut iz interneta

V Fakturiranje.web lahko vnašate tudi devizne račune in predračune, kar pomeni, da bo potrebno pri vnosu takega dokumenta tudi vnesti valuto in tečaj.

Šifrant valut je v programu že privzet, lahko ga obnovite ali še enkrat naložite preko gumba »F11 Šifre valut iz interneta«. Valuto lahko sicer vnesete ročno, lahko pa si pomagate z gumbom »F4 Vnos tečajev preko interneta«, ki vam bo glede na datumski okvir prenesel valute z interneta. Prenesene podatke lahko vidite in jih popravljate preko gumba »F8 Vnos tečajev«.

#### Šifrant 5.3.A Tipi partnerjev

Je edini šifrant, ki ima že prednastavljene vrednosti in ga sami ne morete popravljati oz. dodajati novih vnosov. To lahko za vas stori računovodstvo, saj so tipi partnerjev vezani naprej na različne konte, na katere se prenašajo podatki ob prenosu v Glavno knjigo.

## 5.5.1 parametri

| Podatki o podjetju Razno Rezultat iskanja         |       |
|---------------------------------------------------|-------|
| 1. Maks. število zapisov za prenos pri dokumentih | 50 💌  |
| 2. Število decimalnih mest pri ceni (4)           | , , ) |
| 3. Uporabljaj število stroškovnih mest (1)        | ļ     |
| 4. Svetuj alfanumerične šifre za artikle          |       |
| 5. Svetuj alfanumerične šifre za skupine artiklov |       |

Parametri so prvi meni, ki ga boste izpolnili v programu, saj morate vanj vnesti podatke vašega podjetja. Ti podatki se bodo prenašali na izpise dokumentov, zato pazite, da so pravilni. Poleg podatkov o podjetju, si lahko napišete tudi podatke za nogo dokumenta. Lahko uporabite že prednastavljen vpis, samo popravite podatke o vrednosti na vaše ali napišete nogo po svoje.

V zavihku »Razno« lahko nastavljate največje število naenkrat prikazanih dokumentov (privzeta vrednost je 50), število decimalnih mest prodajne cene (privzeti sta dve decimalni mesti) in ali želite vnašati tudi stroškovna mesta ali ne. Mogoče je spreminjati še svetovanje šifre artikla in skupine artiklov ter izbrati ali program na izpisu dokumenta med postavkami artiklov dodaja prazno vrstico zaradi večje preglednosti ali ne.

# 5.5.2 in 5.5.3 Preštevilčenje računov in predračunov

V primeru, da ste morali izbrisati kakšen račun ali predračun in se tako pojavi luknja v številčenju, želite pa jo zapolniti, imate možnost preštevilčiti že narejen dokument iz obstoječe številke v novo.